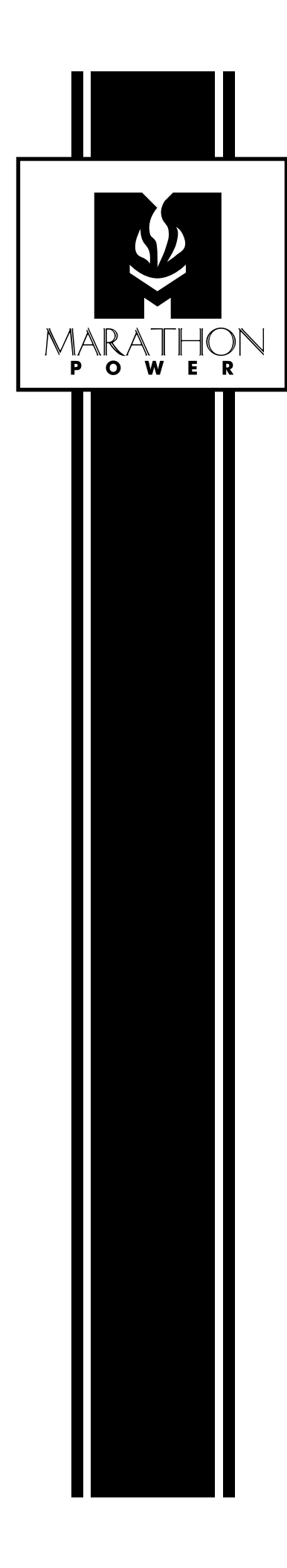

# UPS COMMUNICATION Web Card

User Manual For Model: SNMP-INTT-01

### WEB CARD OVERVIEW

The UPS Communication Card allows a Marathon Power UPS to directly connect to the Ethernet network and the Internet, supporting real-time monitoring and control of UPSs across the network via a standard Web browser, SNMP-compliant network management system or power management software.

### FEATURES

- · Web based access to facilitate easy configuration of the UPS
- Real Time UPS Monitoring
- Event and Data Logs
- Event Notifications via Email and TRAP

### CAPABILITIES

- Managing the UPS
- Event Notifications
- Remotely Controlling the UPS
- Event and Data Logs
- Firmware upgrading via Web browser and Telnet

### **NOTIFICATION TYPES**

• SMTP Email and TRAP event notifications

### NETWORK PROTOCOLS SUPPORTED

- HTTP
- Internet Email (SMTP)
- Internet Time Sync (SNTP)
- Domain Name System (DNS)
- DHCP

### SNMP NETWORK MANAGEMENT

- Standard MIB files for UPS/NMS applications
- Supports both SNMP v1 and v2
- RFC 1213 (MIB-II)
- RFC 1628 (UPS MIB), and private UPS extension MIB

### NMS SYSTEMS SUPPORTED

- HP OpenView
- IBM NetView
- Novell NMS
- Sun SunNet Manager
- Other SNMP compatible NMS's

### Making the Ethernet Connection

The Ethernet card has an embedded HTML for interface with a web browser via an RJ45 cable connection.

For the initial connection, use either the dnpower.exe ( or smconfig.exe ) utility program - OR - a direct PC ( web browser ) to Ethernet card connection using an RJ45 cross-over cable.

Here are the SMTP Card's default settings.

| Network Settings |               |
|------------------|---------------|
| Hostname:        | dnpower       |
| IP address:      | 192.168.1.51  |
| Subnet mask:     | 255.255.255.0 |
| Default gateway: | 192.168.1.1   |
| DNS server:      | 212.1.120.3   |
|                  |               |
|                  | OK Cancel     |

### Before connecting to your SNMP card be sure you have <u>one</u> of the following:

Switch or hub and two Ethernet straight through Ethernet cables.

Computer that has an AutoLink networking port. An AutoLink port will determine if you are connecting to a device that requires a crossover cable or a straight through cable and automatically transmit and receive using the correct connection.

Ethernet crossover cable

### Connecting Directly to the SNTP Card with an RJ45Cable

Please record the settings that are already entered before you change anything. Failure to return these setting back to "normal" could result in you not being able to connect to your usual network.

Set the PC for a fixed IP address 192.168.1.xxx (xxx = 0 to 255 except 51) Set the PC's subnet mask for 255.255.255.0

Go to the PC's Network Connections for these LAN configuration screens.

| 🖵 Local Area Connection Properties 🛛 🛛 🕅                                                                               | Internet Protocol (TCP/IP) Properties                                                                                                    |
|----------------------------------------------------------------------------------------------------|----------------------------------------------------------------------------------------------------|
| General Advanced                                                                                                    | General                                                                                                    |
| Connect using:<br>Etherne <u>C</u> onfigure                                                                            | You can get IP settings assigned automatically if your network supports<br>this capability. Otherwise, you need to ask your network administrator for<br>the appropriate IP settings. |
| This connection uses the following items:                                                                              | O Dtain an IP address automatically                                                                                                    |
| 🗹 🖳 Client for                                                                                                    | O Use the following IP address:                                                                                                    |
| E File and Printer Sharing for                                                                                         | IP address: 192 . 168 . 1 . 25                                                                                                    |
| ☑ 월 Uos Packet Scheduler ☑ ☑ Internet Protocol (TCP/IP)                                                                | Subnet mask: 255 . 255 . 255 . 0                                                                                                    |
| Install Uninstall Properties                                                                                           | Default gateway:                                                                                                    |
| Description                                                                                                    | <ul> <li>O<u>b</u>tain DNS server address automatically</li> </ul>                                                                                                    |
| Transmission Control Protocol/Internet Protocol. The default<br>wide area network protocol that provides communication | ● Use the following DNS server addresses:                                                                                                    |
| across diverse interconnected networks.                                                                                | Preferred DNS server:                                                                                                    |
| Show icon in notification area when connected                                                                          | Alternate DNS server:                                                                                                    |
| Notify me when this connection has limited or no connectivity                                                          | Ad <u>v</u> anced                                                                                                    |
| OK Cancel                                                                                                    | OK Cancel                                                                                                    |

Note - you must have administrator's access to the PC to access these screens.

Some older PC operating systems require reboot for the changes to take effect. You can verify by running command line "ipconfig"...C:\>ipconfig .

Enter the Ethernet card default IP address 192.168.1.51 in the web browser URL.

| Connect to 10.32.1.50 ? 🔀                                                                                                    |                             |
|----------------------------------------------------------------------------------------------------|-----------------------------|
|                                                                                                    |                             |
| The server 192.168.1.51at .NETpower requires a username and password.                                                                                      |                             |
| Warning: This server is requesting that your username and<br>password be sent in an insecure manner (basic authentication<br>without a secure connection). |                             |
| User name:                                                                                                    |                             |
| Password:                                                                                                    |                             |
| <u>R</u> emember my password                                                                                                    | User name: admin            |
|                                                                                                    | Password: <b>user</b>       |
| OK Cancel                                                                                                    |                             |
|                                                                                                    |                             |
| Øhttp://10.32.1.50/en.htm                                                                                                    |                             |
| PowerDevice Rayer                                                                                                    |                             |
| Please choose the user interface.                                                                                                    |                             |
| Regular Interface All web pages are regular. It is compatible with any<br>dandard web horawars. It does not require any<br>additional plugrins.            |                             |
|                                                                                                    |                             |
|                                                                                                    |                             |
|                                                                                                    | I his is the initial screen |
|                                                                                                    | after entering the login.   |
|                                                                                                    |                             |

Open a web browser and enter the Ethernet card IP address in the web browser URL

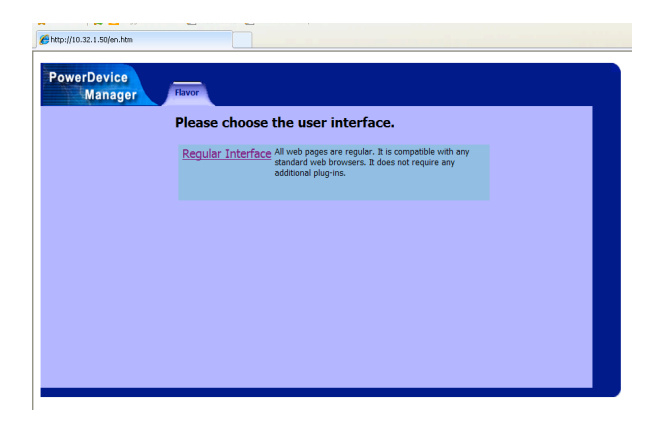

This is the initial screen after entering the login. Click on " Regular Interface"

### Home – Summary Information

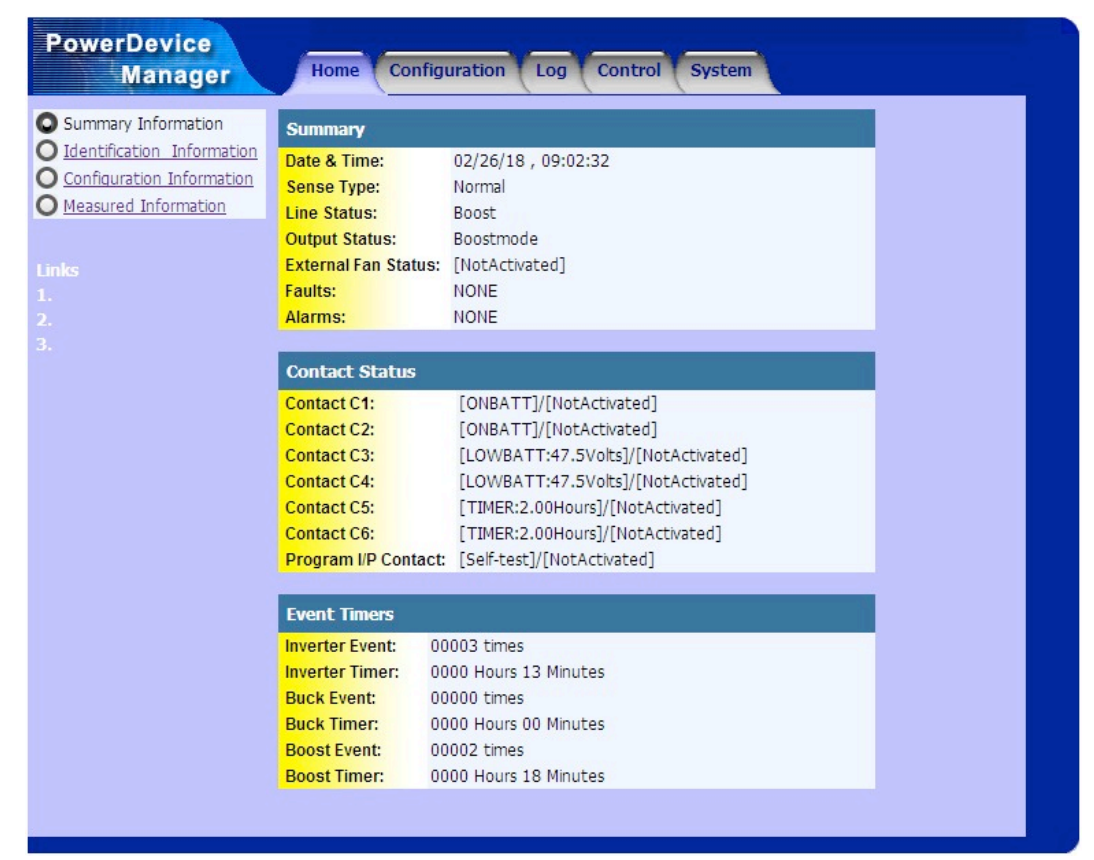

Home - UPS Identification Info

| PowerDevice<br>Manager                                                                                 | Home                                                                                       | uration Log Control System                             |  |
|----------------------------------------------------------------------------------------------------|--------------------------------------------------------------------------------------------|--------------------------------------------------------|--|
| Summary Information<br>Identification Information<br>Configuration Information<br>Measured Information | Identification Info<br>Manufacturer:<br>Model:<br>EEPROM Version:<br>ID Name:<br>Attached: | Marathon Power<br>TRTC2002N1<br>MaP2KV2.1<br>UPS<br>NA |  |
| 1.<br>2.<br>3.                                                                                         | Basic Information S<br>Identification Name:<br>Attached Device:                            | UPS<br>NA                                              |  |
|                                                                                                    |                                                                                            | Apply Cancel                                           |  |
|                                                                                                    |                                                                                            |                                                        |  |

To change "ID Name" and "Attached:" see the Telnet menu item 5 information. For traffic applications "ID Name" would typically be the name of the intersection And "Attached" would be the equipment backed up by the UPS.

# Home – Configuration Information

| Summary Information<br>Identification InformationConfiguration InfoIdentification InformationInput Voltage:120VoltsConfiguration InformationInput Frequency:60.0HertzMeasured InformationOutput Voltage:120VoltsOutput Voltage:120VoltsOutput Frequency:60.0HertzBattery Voltage:48.0Volts1.Max Charger Current:010Amps2.Low Voltage Transfer:90Volts3.High Voltage Transfer:150Volts |
|----------------------------------------------------------------------------------------------------|
| IdentificationInput Voltage:120VoltsConfigurationInput Frequency:60.0HertzOutput Voltage:120VoltsOutput Voltage:120VoltsOutput Voltage:60.0HertzBattery Voltage:48.0Volts1.Max Charger Current:010Amps2.Low Voltage Transfer:90Volts3.High Voltage Transfer:150Volts                                                                                                    |
| Configuration InformationInput Frequency:<br>Output Voltage:60.0HertzOutput Voltage:120VoltsOutput Frequency:60.0HertzOutput Frequency:60.0VoltsBattery Voltage:48.0Volts1.Max Charger Current:010Amps2.Low Voltage Transfer:90Volts3.High Voltage Transfer:150Volts                                                                                                    |
| Otheasured InformationOutput Voltage:120VoltsOutput Frequency:60.0HertzLinksBattery Voltage:48.0Volts1.Max Charger Current:010Amps2.Low Voltage Transfer:90Volts3.High Voltage Transfer:150Volts                                                                                                    |
| Output Frequency:60.0HertzLinksBattery Voltage:48.0Volts1.Max Charger Current:010Amps2.Low Voltage Transfer:90Volts3.High Voltage Transfer:150Volts                                                                                                    |
| LinksBattery Voltage:48.0Volts1.Max Charger Current:010Amps2.Low Voltage Transfer:90Volts3.High Voltage Transfer:150Volts                                                                                                    |
| 1.Max Charger Current:010Amps2.Low Voltage Transfer:90Volts3.High Voltage Transfer:150Volts                                                                                                    |
| Low Voltage Transfer:         90         Volts           3.         High Voltage Transfer:         150         Volts                                                                                                    |
| 3. High Voltage Transfer: 150 Volts                                                                                                    |
|                                                                                                    |

### Home – Measured Information

| PowerDevice<br>Manager                                                                                                    | Home                               | onfiguration | Log Control System |  |
|----------------------------------------------------------------------------------------------------|------------------------------------|--------------|--------------------|--|
| <ul> <li>Summary Information</li> <li>Identification Information</li> <li>Configuration Information</li> <li>Measured Information</li> </ul> | Input<br>Voltage:<br>Frequency:    | 100<br>60.0  | Volts<br>Hertz     |  |
|                                                                                                    | Output<br>Voltage:<br>Output Watt: | 121<br>0     | Volts<br>Watt      |  |
|                                                                                                    | Battery<br>Voltage:<br>Temperature | 54.2         | Volts              |  |
|                                                                                                    | UPS                                | 19           | Degree C           |  |
|                                                                                                    |                                    |              |                    |  |

# **Configuration – UPS Parameters**

| PowerDevice<br>Manager                                              | Home Configuration Log Control System                                               | :<br> |
|---------------------------------------------------------------------|-------------------------------------------------------------------------------------|-------|
| UPS Parameters     Event Actions     Maintenance     Transfer Point | Input Configuration Input Voltage: 120 Input Frequency: 60.0                        |       |
| Links<br>1.<br>2.<br>3.                                             | Output Configuration       Output Voltage:     120       Output Frequency:     60.0 |       |
|                                                                     | Misc. Configuration<br>Battery Replace Date: 2 V / 26 V / 2018 V<br>Apply Cancel    |       |

# **Configuration – Event Actions**

| PowerDevice<br>Manager                                                    | Home        | Configuration Log Control System                                                                                                    |
|---------------------------------------------------------------------------|-------------|----------------------------------------------------------------------------------------------------|
| UPS Parameters                                                            | Event       |                                                                                                    |
| Event Actions<br>Maintenance<br>Transfer Point<br>Links<br>1.<br>2.<br>3. | Event Type: | Power Failure<br>Power Restore<br>Batteries Low<br>UPS Communication Lost<br>UPS Communication Reestablished<br>Output Overload<br>Output Overload<br>Output Overload Corrected<br>Test In Progress<br>Test Completed<br>External fan is abnormal<br>External fan is normal<br>Door interlock is Open |
|                                                                           |             | Select                                                                                                    |
|                                                                           |             |                                                                                                    |

Select each action to configure its own handling.

### For an example "Power Failure"

| UPS Parameters       Power Failure         Event Actions       Enable:         Maintenance       Power Failure         Transfer Point       Enable:         Links       Delay:         1.       Message:         2.       Period:         3.       Power Failure         Enable:       Period:         Enable:       Power Failure                                                                                                    |                                  |
|----------------------------------------------------------------------------------------------------|----------------------------------|
| Event Actions     Maintenance     Transfer Point     Enable:     Enable:     Enable:     Enable:     Delay:     1.     Action     Power Failure     Period:     Recipients:     Power Failure     Enable:                                                                                                    | e - Log                          |
| Power Failure<br>Transfer Point<br>Enable:<br>Links<br>1.<br>2.<br>3.<br>Period:<br>Recipients:<br>Power Failure<br>Enable:<br>Period:<br>Recipients:<br>Power Failure<br>Enable:<br>Power Failure<br>Enable:<br>Period:<br>Recipients:<br>Power Failure<br>Enable:<br>Power Failure<br>Enable:<br>Period:<br>Recipients:<br>Power Failure<br>Enable:<br>Power Failure<br>Enable:<br>Power Failure<br>Enable:<br>Power Failure<br>Enable:<br>Power Failure<br>Power Failure<br>Power Failure<br>Power Failure<br>Power Failure<br>Power Failure<br>Power Failure<br>Power Failure<br>Power Failure<br>Power Failure<br>Power Failure<br>Power Failure<br>Failure<br>Failure |                                  |
| Enable:<br>Links Delay:<br>L. Message:<br>2.<br>3.<br>Period:<br>Recipients:<br>Power Failure<br>Enable:                                                                                                    | - Broadcast network message      |
| Links Delay:<br>1. Message:<br>2. Period:<br>3. Recipients:<br>Power Failure<br>Enable:                                                                                                    |                                  |
| L. Message:<br>2. Period:<br>3. Recipients:<br>Power Failure<br>Enable:                                                                                                    | 5 sec(s)                         |
| Period:<br>Recipients:<br>Power Failure<br>Enable:                                                                                                    | #HOSTNAME# is running on the     |
| Recipients:<br>Power Failure<br>Enable:                                                                                                    | 30 sec(s)                        |
| Power Failure<br>Enable:                                                                                                    | broadcast                        |
| Enable:                                                                                                    | - Send email                     |
|                                                                                                    |                                  |
| Delay:                                                                                                    | 0 sec(s)                         |
| Message:                                                                                                    | Power Failure occurred at the #E |
| Recipients:                                                                                                    |                                  |
| Power Failure                                                                                                    | - Page users                     |
| Enable:                                                                                                    |                                  |
| Delay:                                                                                                    | 0 sec(s)                         |
| Message:                                                                                                    | #1001#                           |
| Recipients:                                                                                                    |                                  |
|                                                                                                    | Apply Cancel                     |
| <<<< Back                                                                                                    | vikbů entret                     |
|                                                                                                    | (appr) Contest                   |

Broadcast Network Message - Sends the event action to the "On Event" pop up messaging software.

| On Event Messenger                                     | × | On Event Messenger                                                                                                    | × |
|--------------------------------------------------------|---|----------------------------------------------------------------------------------------------------|---|
|                                                        |   |                                                                                                    |   |
| UPS OnEvent (3) (2) (2) (2) (2) (2) (2) (2) (2) (2) (2 |   | UPS OnEvent (S) (2) (3)<br>Event Fouver Failure<br>Time 10:41:02 AM Wednesday, November 20, 2013<br>Host Elm St & 3rd Ave |   |
| dupower is running on the battery power.               |   | Elm St & 3rd Ave is running on<br>the battery power.                                                                      |   |

Send Email - Recipients can be IP addresses or computer names. Separate multiple names and IP addresses with a (;) semi-colon. "Broadcast "( in Recipients ) sends to all computers on the LAN.

Page users - Is no longer supported.

### **Configuration – Maintenance**

| PowerDevice<br>Manager                                           | Home Configuration Log Control System                                          |
|------------------------------------------------------------------|--------------------------------------------------------------------------------|
| UPS Parameters<br>Event Actions<br>Maintenance<br>Transfer Point | Line Qualify Options Line Qualify: 3  v seconds Apply Cancel                   |
|                                                                  | Battery Charging Temperature Compensation                                      |
| Links<br>1.                                                      | Compensation value: -3.0 • mV/Deg Apply Cancel                                 |
|                                                                  | Battery Voltage Low Warning                                                    |
|                                                                  | Enter new value: 47.5 Volts Apply Cancel                                       |
|                                                                  | External Fan On/Off By Temperature                                             |
|                                                                  | Temperature set to: 25 • Deg CApplyCancel                                      |
|                                                                  | Units of Temperature                                                           |
|                                                                  | Temperature: Degree C  Apply Apply                                             |
|                                                                  | Inverter On/Off                                                                |
|                                                                  | Inverter switch to: On Off                                                     |
|                                                                  | Reset The Event/Timer Counters                                                 |
|                                                                  | Reset The Counters: Reset                                                      |
|                                                                  | Change Password                                                                |
|                                                                  | Current Password:     ••••       New Password:     ••••       Apply     Cancel |
|                                                                  |                                                                                |

For details, see the corresponding information in the Section 6: Operation – RS-232 / USB Interface in the UPS manual.

Note the "Change Password" is the RS-232 / USB password ( default 1111 ). New Password must be four numbers ( e.g. 1234 ).

# Configuration – Transfer Point (Buck & Boost OFF)

| PowerDevice<br>Manager        | Home Confi                                         | iguration Log            | Control                 | System                 |
|-------------------------------|----------------------------------------------------|--------------------------|-------------------------|------------------------|
| Q UPS Parameters              | High Transfer Poir                                 | nt Setting               |                         |                        |
| Maintenance<br>Transfer Point | High Limit Point:<br>High Hyst Point:<br>High Gap: | 130<br>125<br>5          | Volts<br>Volts<br>Volts | 120V ~ 150V<br>3V ~ 7V |
|                               | Buck Transfer Poi                                  | nt Setting               |                         |                        |
|                               | Buck High Point:<br>Buck Low Point:                | 130<br>125               | Volts<br>Volts          | 120V ~ 144V            |
|                               | Boost Transfer Po                                  | oint Setting             |                         |                        |
|                               | Boost High Point:<br>Boost Low Point:              | 107<br>102               | Volts<br>Volts          | 96V ~ 120V             |
|                               | Low Transfer Poir                                  | nt Setting               |                         | 1                      |
|                               | Low Limit Point:<br>Low Hyst Point:                | 100<br>105               | Volts<br>Volts          | 90V ~ 120V             |
|                               | Low Gap:                                           | 5                        | Volts                   | 3V ~ 7V                |
|                               |                                                    |                          |                         | Apply Cancel           |
|                               | AVR Feature Sett                                   | ing                      |                         | 1                      |
|                               | Buck Feature:<br>Boost Feature:                    | ○ On ⑧ Off<br>○ On ⑨ Off |                         |                        |
|                               |                                                    |                          |                         | Apply Cancel           |
|                               |                                                    |                          |                         |                        |

Configuration – Transfer Point (Buck & Boost ON)

| WPS Parameters<br>Event Actions<br>Maintenance<br>Transfer Point       High Transfer Point Setting         High Limit Point:       150       Volts       120V ~ 150V         High Gap:       5       Volts       3V ~ 7V         Buck Transfer Point       145       Volts       3V ~ 7V         Buck High Point:       130       Volts       120V ~ 144V         Buck Low Point:       125       Volts       120V ~ 144V         Buck Low Point:       125       Volts       120V ~ 144V         Boost Transfer Point Setting       Boost Low Point:       107       Volts       96V ~ 120V         Low Transfer Point Setting       Eow Limit Point:       90       Volts       90V ~ 120V         Low Transfer Point Setting       Eow Limit Point:       95       Volts       3V ~ 7V         Low Limit Point:       95       Volts       3V ~ 7V         AVR Feature Setting       Buck Feature:       © On © Off         Buck Feature:       © On © Off       On © Off                                                                                                    | PowerDevice<br>Manager              | Home Confi                            | iguration Log | Control        | System       |
|----------------------------------------------------------------------------------------------------|-------------------------------------|---------------------------------------|---------------|----------------|--------------|
| Bit Actions       High Limit Point:       150       Volts       120V ~ 150V         High Hyst Point:       145       Volts       3V ~ 7V         High Gap:       5       Volts       3V ~ 7V         Links       Buck Transfer Point Setting       120V ~ 144V         1.2.       Buck High Point:       130       Volts       120V ~ 144V         Buck Low Point:       125       Volts       120V ~ 144V         Boost Transfer Point Setting       Boost Transfer Point Setting       Boost Low Point:       102       Volts       96V ~ 120V         Low Limit Point:       90       Volts       90V ~ 120V       Low Hyst Point:       95       Volts       90V ~ 120V         Low Gap:       5       Volts       3V ~ 7V       Apply       Cance         AVR Feature Setting       Buck Feature:       0 n       0 off       0 n       0 off                                                                                                    | Q UPS Parameters                    | High Transfer Poi                     | nt Setting    |                |              |
| High Gap:       5       Volts       3V ~ 7V         Buck Transfer Point Setting       Buck High Point:       130       Volts       120V ~ 144V         2.       Buck Low Point:       125       Volts       120V ~ 144V         Boost Transfer Point Setting       Boost Transfer Point Setting       Boost Down Point:       107       Volts         Boost Low Point:       102       Volts       96V ~ 120V         Low Transfer Point Setting       Low Limit Point:       90       Volts       90V ~ 120V         Low Hyst Point:       95       Volts       3V ~ 7V         Avr Feature Setting       Buck Feature:       © On © Off         Boost Feature:       © On © Off       On © Off                                                                                                    | Maintenance<br>Transfer Point       | High Limit Point:<br>High Hyst Point: | 150<br>145    | Volts<br>Volts | 120V ~ 150V  |
| Links       Buck Transfer Point Setting         1.       Buck High Point:       130       Volts       120V ~ 144V         3.       Buck Low Point:       125       Volts       120V ~ 144V         Boost Low Point:       125       Volts       96V ~ 120V         Low Transfer Point Setting       Low Limit Point:       90       Volts       96V ~ 120V         Low Limit Point:       90       Volts       90V ~ 120V       Low Hyst Point:       95       Volts         Low Gap:       5       Volts       3V ~ 7V       Apply       Cance         AVR Feature:       0 n       0 off       Boost Feature:       0 n       0 off                                                                                                    | Contraction Contraction Contraction | High Gap:                             | 5             | Volts          | 3V ~ 7V      |
| 2.       Buck High Point:       130       Volts       120V ~ 144V         3.       Buck Low Point:       125       Volts       Volts         Boost Transfer Point Setting       Boost High Point:       107       Volts       96V ~ 120V         Boost Low Point:       102       Volts       96V ~ 120V       Low Transfer Point Setting         Low Limit Point:       90       Volts       90V ~ 120V         Low Hyst Point:       95       Volts       90V ~ 120V         Low Gap:       5       Volts       3V ~ 7V         Avr Feature Setting       Buck Feature:        0n       Off         Boost Feature: <ul> <li>On</li> <li>Off</li> <li>On</li> <li>Off</li> <li>On</li> <li>On</li> <li>Off</li> <li>On</li> <li>On</li> <li>Off</li> <li>On</li> <li>On</li> <li>On</li> <li>On</li> <li>On</li> <li>On</li> <li>On</li> <li>On</li> <li>On</li> <li>On</li></ul> | Links                               | Buck Transfer Poi                     | nt Setting    |                |              |
| 3.       Buck Low Point:       125       Volts         Boost Transfer Point Setting       Boost High Point:       107       Volts         Boost Low Point:       102       Volts       96V ~ 120V         Low Transfer Point Setting       Low Limit Point:       90       Volts       90V ~ 120V         Low Limit Point:       90       Volts       90V ~ 120V       Volts       90V ~ 120V         Low Hyst Point:       95       Volts       Volts       Volts       Volts         Low Gap:       5       Volts       3V ~ 7V       Apply       Cance         AVR Feature <ul> <li>On</li> <li>Off</li> <li>Boost Feature:</li> <li>On</li> <li>Off</li> </ul> Volts                                                                                                    | 2.                                  | Buck High Point:                      | 130           | Volts          | 120V ~ 144V  |
| Boost Transfer Point Setting         Boost High Point:       107       Volts         Boost Low Point:       102       Volts       96V ~ 120V         Low Transfer Point Setting       Image: Setting       Volts       90V ~ 120V         Low Limit Point:       90       Volts       90V ~ 120V         Low Hyst Point:       95       Volts       Volts         Low Gap:       5       Volts       3V ~ 7V         Avr Feature Setting       Buck Feature: <ul> <li>On</li> <li>Off</li> <li>Boost Feature:</li> <li>On</li> <li>Off</li> </ul>                                                                                                    |                                     | Buck Low Point:                       | 125           | Volts          |              |
| Boost High Point:       107       Volts         Boost Low Point:       102       Volts       96V ~ 120V         Low Transfer Point Setting       Volts       90V ~ 120V         Low Limit Point:       90       Volts       90V ~ 120V         Low Hyst Point:       95       Volts       3V ~ 7V         Low Gap:       5       Volts       3V ~ 7V         Avr Feature Setting       Buck Feature: <ul> <li>On</li> <li>Off</li> <li>Boost Feature:</li> <li>On</li> <li>Off</li> </ul> Volts                                                                                                    |                                     | Boost Transfer Po                     | oint Setting  |                |              |
| Boost Low Point:       102       Volts       96V ~ 120V         Low Transfer Point Setting       90       Volts       90V ~ 120V         Low Limit Point:       95       Volts       90V ~ 120V         Low Hyst Point:       95       Volts       3V ~ 7V         Low Gap:       5       Volts       3V ~ 7V         Avr Feature Setting       Buck Feature: <ul> <li>On</li> <li>Off</li> <li>Boost Feature:</li> <li>On</li> <li>Off</li> </ul>                                                                                                    |                                     | Boost High Point:                     | 107           | Volts          |              |
| Low Transfer Point Setting         Low Limit Point:       90       Volts       90V ~ 120V         Low Hyst Point:       95       Volts       Volts         Low Gap:       5       Volts       3V ~ 7V         Apply       Cance         AVR Feature Setting         Buck Feature:       ● On ● Off         Boost Feature:       ● On ● Off                                                                                                    |                                     | Boost Low Point:                      | 102           | Volts          | 96V ~ 120V   |
| Low Limit Point:       90       Volts       90V ~ 120V         Low Hyst Point:       95       Volts         Low Gap:       5       Volts       3V ~ 7V         Avr Gap:       5       Volts       3V ~ 7V         Avr Feature Setting       Buck Feature:       ● On ● Off         Boost Feature:       ● On ● Off       000                                                                                                    |                                     | Low Transfer Poir                     | nt Setting    |                | 7            |
| Low Hyst Point: 95 Volts<br>Low Gap: 5 Volts 3V ~ 7V<br>Apply Cance<br>AVR Feature Setting<br>Buck Feature:  On Off<br>Boost Feature:  On Off                                                                                                    |                                     | Low Limit Point:                      | 90            | Volts          | 90V ~ 120V   |
| Low Gap: 5 Volts 3V ~ 7V<br>Apply Cance<br>AVR Feature Setting<br>Buck Feature:  On Off<br>Boost Feature:  On Off                                                                                                    |                                     | Low Hyst Point:                       | 95            | Volts          |              |
| Apply Cance<br>AVR Feature Setting<br>Buck Feature:<br>Boost Feature:<br>On<br>Off<br>On<br>Off                                                                                                    |                                     | Low Gap:                              | 5             | Volts          | 3V ~ 7V      |
| AVR Feature Setting<br>Buck Feature: <ul> <li>On</li> <li>Off</li> </ul> <li>Boost Feature:  <ul> <li>On</li> <li>Off</li> </ul> </li>                                                                                                    |                                     |                                       |               |                | Apply Cancel |
| AVR Feature Setting<br>Buck Feature:   On Off<br>Boost Feature:  On Off                                                                                                    |                                     |                                       |               |                |              |
| Buck Feature: <ul> <li>On</li> <li>Off</li> </ul> Boost Feature: <ul> <li>On</li> <li>Off</li> </ul>                                                                                                    |                                     | AVR Feature Sett                      | ing           |                |              |
| Boost Feature:   On Off                                                                                                    |                                     | Buck Feature:                         | On Off        |                |              |
|                                                                                                    |                                     | Boost Feature:                        | 🖲 On 🔘 Off    |                |              |
| Apply Cance                                                                                                    |                                     |                                       |               |                | Apply Cancel |

Refresh the browser screen after turning on Buck & Boost to see these settings. Note the voltage settings change between Buck & Boost ON and Buck & Boost OFF For details see the corresponding information in the Section 6: Operation – RS-232 / USB Interface in the UPS manual.

### Log – Event Log

| Data Log                         | 91-96/96           |
|----------------------------------|--------------------|
| UPS Event Log Date               | Event              |
| Log Settings 02/14/2018 13:40:44 | Service Started    |
| 02/14/2018 13:41:13              | Output mode:normal |
| 02/26/2018 08:45:31              | Service Started    |
| S 02/26/2018 08:46:00            | Output mode:boost  |
| 02/26/2018 09:32:49              | Output mode:normal |
| 02/26/2018 09:33:54              | Output mode:boost  |
| Previous Page                    | Download Next Page |
|                                  |                    |

### Log – Data Log

| PowerDevice<br>Manager                                                                                                    | Home         | Configur   | ation | ) Lo | g Co         | ontrol | Sy   | stem            | Č.              |
|----------------------------------------------------------------------------------------------------|--------------|------------|-------|------|--------------|--------|------|-----------------|-----------------|
| Event Log                                                                                                    | Data Log     |            |       |      |              |        |      | 91 <sup>.</sup> | 97/97           |
| UPS Event Log                                                                                                    | Date         | Time       | Vin   | Vout | Vbat         | Fin    | Fout | Load %          | Temp            |
| O Log Settings                                                                                                    | 02/26/2018   | 09:32:25   | 100   | 121  | 054.4        | 59.9   | 60.1 | 000             | 20              |
| and the second second se | 02/26/2018   | 09:32:55   | 100   | 121  | 054.4        | 59.9   | 60.0 | 000             | 20              |
|                                                                                                    | 02/26/2018   | 09:33:25   | 100   | 101  | 054.4        | 60.0   | 60.0 | 000             | 20              |
|                                                                                                    | 02/26/2018   | 09:33:55   | 100   | 101  | 054.2        | 59.9   | 59.8 | 000             | 20              |
|                                                                                                    | 02/26/2018   | 09:34:25   | 100   | 120  | 054.4        | 60.0   | 60.0 | 000             | 20              |
|                                                                                                    | 02/26/2018   | 09:34:56   | 100   | 120  | 054.4        | 60.0   | 60.0 | 000             | 20              |
|                                                                                                    | 02/26/2018   | 09:35:27   | 100   | 120  | 054.4        | 60.3   | 60.0 | 000             | 20              |
|                                                                                                    | Previous Pag | <u>e</u> ) |       | Dowr | <u>nload</u> |        |      | Nex             | <u>t Page</u> ) |

# Log – UPS Event Log

| PowerDevice<br>Manager                                 | Home                                                                                                    | Configuration Log Control System                                                               |
|--------------------------------------------------------|----------------------------------------------------------------------------------------------------|------------------------------------------------------------------------------------------------|
| Event Log<br>Data Log<br>UPS Event Log<br>Log Settings | Display Event<br>#001 - #100<br>#101 - #200<br>#201 - #300<br>#301 - #400<br>#401 - #500<br>#501 - #600 | Logs<br>View Update<br>View Update<br>View Update<br>View Update<br>View Update<br>View Update |
|                                                        | UPS Event Log<br>Date                                                                                   | 0-0/0<br>Time Vin Vout Fin Pout Vbat Tbat Ths Vds1 Vds2 AVR Status                             |
|                                                        | Previous Page                                                                                           | Next Page                                                                                      |
|                                                        |                                                                                                    |                                                                                                |

Log – UPS Event Log (click on View)

| PowerDevice<br>Manager | Home                     | Configuration Log Control System                                        |    |
|------------------------|--------------------------|-------------------------------------------------------------------------|----|
| Event Log              | Display Event            | Logs                                                                    |    |
| UPS Event Log          | <mark>#001 - #100</mark> | View ) Update )                                                         |    |
| O Log Settings         | <mark>#101</mark> - #200 | View ) Update )                                                         |    |
|                        | #201 - #300              | View                                                                    |    |
| Links                  | #301 - #400              | View                                                                    |    |
|                        | #401 - #500              | View                                                                    |    |
|                        | #501 - #600              | View                                                                    |    |
|                        |                          |                                                                         |    |
|                        | UPS Event Log            | 1-10/10                                                                 | 0  |
|                        | Date                     | Time Vin Vout Fin Pout Vbat Tbat Ths Vds1 Vds2 AVR Status               |    |
|                        | 11/03/17                 | 08:45:24 119 000 060 0000 41.9 +24 +27 000 000 [ON_LINE_Normal]         |    |
|                        | 11/03/17                 | 08:45:31 000 000 000 0000 53.9 +24 +27 000 000 [Black_Out]              |    |
|                        | 11/03/17                 | 08:45:48 119 000 060 0000 33.6 +24 +27 000 000 [Batt_Not_Connec         | t] |
|                        | 11/03/17                 | 08:45:55 119 119 060 0000 53.3 +24 +27 000 000 [ON_LINE_Normal]         |    |
|                        | 11/03/17                 | 08:45:56 000 120 033 0000 53.3 +24 +27 011 011 [Black_Out]<br>[ON_BATT] |    |
|                        | 11/03/17                 | 08:45:58 119 121 060 0000 52.8 +24 +26 011 012 [ON_BATT]                |    |
|                        | 11/03/17                 | 08:46:01 119 120 060 0000 52.8 +24 +26 000 000 [ON_LINE_Normal]         |    |
|                        | 11/03/17                 | 09:18:49 000 122 000 0000 53.0 +21 +26 011 012 [Black_Out]<br>[ON_BATT] |    |
|                        | 11/07/17                 | 14:07:25 000 000 000 0000 51.9 +23 +21 000 000 [Black_Out]              |    |
|                        | 11/07/17                 | 14:07:48 114 000 060 0000 51.9 +23 +21 000 000 [ON_LINE Normal]         |    |
|                        | Previous Page            | Next Page                                                               |    |
|                        |                          |                                                                         |    |
|                        |                          |                                                                         |    |

### Log – Log Settings

| PowerDevice<br>Manager                                   | Home Configuration                                                                                  | Log Control System                                   |  |
|----------------------------------------------------------|----------------------------------------------------------------------------------------------------|------------------------------------------------------|--|
| O Event Log<br>Data Log<br>UPS Event Log<br>Log Settings | Event Log<br>Maximum file length: 8000                                                              | bytes(1000-32000)<br>Apply Cancel                    |  |
| Links<br>1.<br>2.<br>3.                                  | Data log settings         Maximum file length:       8000         Data recording interval:       30 | bytes(1000-32000)<br>seconds(0-3600)<br>Apply Cancel |  |

### **Control – Control UPS**

| PowerDevice<br>Manager | Home Confi       | guration Log Contro | System  | 2 |
|------------------------|------------------|---------------------|---------|---|
| Control UPS            | Tests            |                     |         |   |
|                        | Self Test:       | 3 min(s) 🔻          | Execute |   |
|                        | Battery Cycling: | Low •               | Execute |   |
| Links<br>1             | Cancel Test:     |                     | Execute |   |
|                        | Testing Result:  | No Tests Initiated  |         |   |
|                        |                  |                     |         |   |
|                        |                  |                     |         |   |
|                        |                  |                     |         |   |
|                        |                  |                     |         |   |
|                        |                  |                     |         |   |
|                        |                  |                     |         |   |
|                        |                  |                     |         |   |
|                        |                  |                     |         |   |
|                        |                  |                     |         |   |
|                        |                  |                     |         |   |
|                        |                  |                     |         |   |

#### **Control – Contacts**

| Contact Status   |                            |      |
|------------------|----------------------------|------|
| Contact C1:      | [On Battery]               | Edit |
| Contact C2:      | [On Battery]               | Edit |
| Contact C3:      | [Low Battery : 47.5 Volts] | Edit |
| Contact C4:      | [Low Battery : 47.5 Volts] | Edit |
| Contact C5:      | [Timer : 2.00 Hours]       | Edit |
| Contact C6:      | [Timer : 2.00 Hours]       | Edit |
| Program I/P Cont | tact: Self-Test            | Edit |
|                  |                            |      |

These are the programmable 1 form-C isolated contact closures on the UPS front panel. Also the Program Input contact closure.

### Control – Contacts – Edit Contact C1 (for example)

| PowerDevice<br>Manager | Home Configu                       | ration Log Control System                  |      |
|------------------------|------------------------------------|--------------------------------------------|------|
| Control UPS            | Contact Status                     |                                            |      |
| Condito                | Contact C1:<br>Contact C2:         | [On Battery]<br>[Low Battery : 47.5 Volts] | Edit |
| Links<br>1.            | Contact C3:                        | [Low Battery : 47.5 Volts]                 | Edit |
| 2.                     | Contact C5:                        | [Timer : 2.00 Hours]                       | Edit |
|                        | Contact C6:<br>Program I/P Contact | [Alarm : Any Alarm]<br>: Self-Test         | Edit |
|                        |                                    |                                            |      |
|                        | Function is:                       | On Battery                                 | _    |
|                        |                                    | On Battery<br>Low Battery<br>Timer         |      |
|                        |                                    | Alarm<br>Fault<br>Disable                  |      |
|                        |                                    |                                            |      |

# Control – Contacts – Edit Contact C1 (for example) Alarm Menu

| PowerDevice<br>Manager | Home Confi        | guration Log Control Syste                                                                                                    | m    |  |
|------------------------|-------------------|----------------------------------------------------------------------------------------------------|------|--|
| O Control UPS          | Contact Status    |                                                                                                    |      |  |
| O Contacts             | Contact C1:       | [On Battery]                                                                                                    | Edit |  |
|                        | Contact C2:       | [Low Battery : 47.5 Volts]                                                                                                    | Edit |  |
| Links                  | Contact C3:       | [Low Battery : 47.5 Volts]                                                                                                    | Edit |  |
|                        | Contact C4:       | [Timer : 2.00 Hours]                                                                                                    | Edit |  |
|                        | Contact C5:       | [Timer: 2.00 Hours]                                                                                                    | Edit |  |
|                        | Contact C6:       | [Alarm : Any Alarm]                                                                                                    | Edit |  |
|                        | Program I/P Conta | ct: Self-Test                                                                                                    | Edit |  |
|                        | Contact Control : | Contact C1                                                                                                    |      |  |
|                        | Function is:      | Alarm 💌                                                                                                    |      |  |
|                        | Parameter is:     | Any Alarm<br>Any Alarm<br>Line Frequency<br>Low Output Volt<br>No Temperature Prc<br>Overload<br>Battery not connect<br>Hido Tamparature |      |  |

# Control – Contacts – Program I/P Contact

| PowerDevice<br>Manager | Home Co        | onfiguration Log Control Syste                                 |      |  |
|------------------------|----------------|----------------------------------------------------------------|------|--|
| O Control UPS          | Contact Statu  | 5                                                              |      |  |
| Contacts               | Contact C1:    | [On Battery]                                                   | Edit |  |
|                        | Contact C2:    | [Low Battery : 47.5 Volts]                                     | Edit |  |
| Links                  | Contact C3:    | [Low Battery : 47.5 Volts]                                     | Edit |  |
|                        | Contact C4:    | [Timer : 2.00 Hours]                                           | Edit |  |
|                        | Contact C5:    | [Timer : 2.00 Hours]                                           | Edit |  |
|                        | Contact C6:    | [Alarm : Any Alarm]                                            | Edit |  |
|                        | Program I/P Co | ontact: Self-Test                                              | Edit |  |
|                        | Contact Contro | ol : Contact I/P                                               |      |  |
|                        | Function is:   | Self-Test<br>Self-Test<br>External Alarm<br>Ext. Battery Alarm |      |  |
|                        |                | Ext. Fan Alarm<br>Door Interlock                               |      |  |

### System - User

| PowerDevice<br>Manager                                                     | Home Configuration Log Control System                                               |
|----------------------------------------------------------------------------|-------------------------------------------------------------------------------------|
| User<br>Date and Time<br>Network<br>SIMP<br>User Links<br>Firmware Upgrade | Login User and Password Change         User Name:       admin         New Password: |

### System – Date and Time

| PowerDevice<br>Manager | Home Configuration Log Control System                                                                                                    |
|------------------------|----------------------------------------------------------------------------------------------------|
| Links 1. 2. 3.         | Date and Time Setting   Date:   2 • / 26 • / 2018 •   Time:   9 • : 44 • : 36 •   Time Zone:   0 •   SNTP Server 1:   SNTP Server 2:   SNTP Server 3:   Auto Adjust Apply Cancel |

Time Zone: 0 is Greenwich Mean Time.

Correct time zone setting is needed for #DATE-TIME# in Configuration – Event Actions – Event Type setup.

SNTP is the IP address of a Simple Network Time Protocol server.

#### System – Network

| PowerDevice<br>Manager                                                       | Home Configuration Log Control System                                                                                                    |
|------------------------------------------------------------------------------|----------------------------------------------------------------------------------------------------|
| O User<br>Date and Time<br>Network<br>SNMP<br>User Links<br>Firmware Upgrade | TCP/IP Settings         IPv4 Method:          • DHCP • Manual         IP Address:          192.168.1.51          Subnet Mask:          255.255.0          Default Gateway:          192.168.1.1          MAC Address:          00-AE-E4-80-76-F8 |
| 1.<br>2.<br>3.                                                               | DNS Configuration DNS Server 1 IP: 212.1.120.3 DNS Server 2 IP: DNS Server 3 IP: Apply Cancel                                                                                                    |
|                                                                              | SMTP Server Configuration         SMTP Server :         SMTP Port :         Enable Secure Socket Layer         Authorized         Enable         From :         User Name :         Password :                                                   |
|                                                                              | Test Apply Cancel                                                                                                    |

#### TCP/IP Settings

Here fixed IP address setting examples are shown.

#### **DNS** Configuration

Enter the IP addresses of up to three Domain Name Servers. Note that the Ethernet card can be set for DHCP

### SMTP Server Configuration

Leave "Authorized" <u>Disabled</u> for a simple e-mail setup. This will disable "User Name" and "Password".

SMTP Server address can be either an IP address or a name address ( e.g. mail.mailserver.com ).

"From:" is typically a reply-to e-mail address. See #HOSTNAME# information in Configuration – Event Actions to get the UPS location (e.g. Elm St & 3<sup>rd</sup> Ave) information in the e-mail.

### System – Network – DHCP Setting

| Po | werDevice<br>Manager | Home Confi        | iguration Log Control System                                                                                    |
|----|----------------------|-------------------|----------------------------------------------------------------------------------------------------|
| 0  | <u>User</u>          | TCP/IP Settings   |                                                                                                    |
| 0  | Date and Time        | IPv4 Method:      | DHCP C Manual                                                                                                   |
| 0  | Network              | IP Address:       | 10.32.1.50                                                                                                    |
| 0  | User Links           | Subnet Mask:      | 255.240.0.0                                                                                                    |
| 0  | Firmware Upgrade     | Default Gateway:  | 10.32.0.1                                                                                                    |
|    |                      | MAC Address:      | 00-AE-E4-80-56-2D                                                                                               |
|    |                      |                   | Apply Cancel                                                                                                    |
|    |                      |                   |                                                                                                    |
|    |                      | DNS Configuration | 1                                                                                                    |
|    |                      | DNS Server 1 IP:  | 10.32.0.2                                                                                                    |
|    |                      | DNS Server 2 IP:  |                                                                                                    |
|    |                      | DNS Server 3 IP:  |                                                                                                    |
|    |                      |                   | Apply Cancel                                                                                                    |
|    |                      |                   |                                                                                                    |
|    |                      | SMTP Server Conf  | figuration and the second second second second second second second second second second second second second s |
|    |                      | SMTP Server :     | 127.0.0.1                                                                                                    |
|    |                      | Authorized        | C Enable   Disable                                                                                              |
|    |                      | From :            |                                                                                                    |
|    |                      | User Name :       |                                                                                                    |
|    |                      | Password :        |                                                                                                    |
|    |                      |                   | Apply Cancel                                                                                                    |

When switching from a fixed IP address (Manual) to DHCP the Ethernet card must be powered down and powered back up for the change to take effect.

See the Telnet menu item #1 DHCP configuration ( no power OFF/ON reset needed ).

#### System – SNMP

| PowerDevice<br>Manager                                   | Home Configuration Log Control System                                              |
|----------------------------------------------------------|------------------------------------------------------------------------------------|
| O SNMP<br>Date and Time<br>Network<br>SNMP<br>User Links | Community       Name:       IP Address:     0.0.0.0       Access:     Paad/Write * |
| Firmware Upgrade                                         | List: Community IP address Access Add Remove                                       |
| 1.<br>2.<br>3.                                           | Trap Receiver                                                                      |
|                                                          | IP Address: 0.0.0.0<br>List: Community IP address                                  |
|                                                          | Add Remove                                                                         |
|                                                          |                                                                                    |

# System – User Links

| PowerDevice<br>Manager  | Home Configuration Log Control System                                                                                                    |
|-------------------------|----------------------------------------------------------------------------------------------------|
| Links<br>1.<br>2.<br>3. | User Link 1         URL(http://):         Description:         URL(http://):         Description:         User Link 3         URL(http://):         Description:         Apply |

# System – Firmware Upgrade

| This is a | PowerDevice<br>Manager Home Configuration Log Control System                              |
|-----------|-------------------------------------------------------------------------------------------|
| firmware  | User         Firmware Upgrade           Date and Time         Current Version: v6.4389304 |
| upgrade   | Network         File Name:         Browse         No file selected.         Upgrade       |
| for the   | User Links     Firmware Upgrade                                                           |
| Ethernet  |                                                                                           |
| card      | Links 1.                                                                                  |
| itself.   | 2.<br>3.                                                                                  |
|           |                                                                                           |
|           |                                                                                           |
|           |                                                                                           |
|           |                                                                                           |

#### **Restoring the Default Settings**

To restore the SNMP card to its factory default settings:

Press and hold the white collar around the Power LED, on the SNMP card's right side, for approximately 10 seconds. During this time, the LED light will turn a solid color and then flicker rapidly. This shows that the card is rebooting and loading the default settings. Stop pressing the white collar at this time.

The default settings are:

IP Address: 192.168.1.51

Subnet Mask: 255.255.255.0

Default Gateway: 192.168.1.1

Username: admin

Password: user

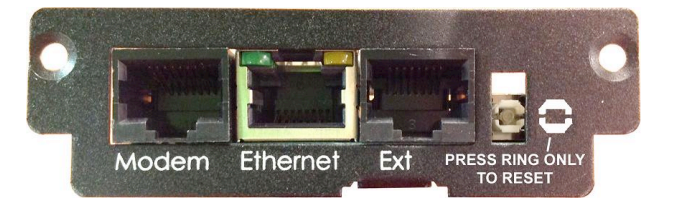

#### Limited Three-Year Warranty and Exclusions

Marathon Power warrants to the original purchaser, that this product at the time of its sale by Marathon Power is free of defects in materials and workmanship under normal and proper use for three (3) years (batteries for two (2) years within the USA, Canada and Mexico otherwise one (1) year) from the original purchase date. Marathon Power will correct such defects by repair or replacement, at its option, if within such three year period the product is returned prepaid and all warranty claim instructions are followed. This warranty excludes labor for removal of this product or re-installation and is void if this product is installed improperly or in an improper environment, overloaded, misused, opened, abused or altered in any manner or not in accordance with any labels or instructions. In addition, the warranty does not cover restoration of lost data and re-installation of software. There are no other or implied warranties of any kind, including merchant ability and fitness for a particular purpose, but if any implied warranty is required by the applicable jurisdiction, the duration of any such implied warranty, including merchantability and fitness for a particular purpose, is limited to three years. Marathon Power is not liable for incidental, indirect, special, or consequential damages, including without limitation, damage to, or loss of use of, any equipment, lost sales or profits or delay or failure to perform this warranty obligation. To file a warranty claim you must take the following steps: Contact Marathon Power, Inc., Attn: Returns, 2538 E. 54th Street, Huntington Park, CA 90255 or call (310) 689-2328 within 30 days of the occurrence. Be prepared to provide detailed information about the event, any damage, the UPS model number, purchase date and location. A Return Authorization Number (RAN) MUST be obtained.

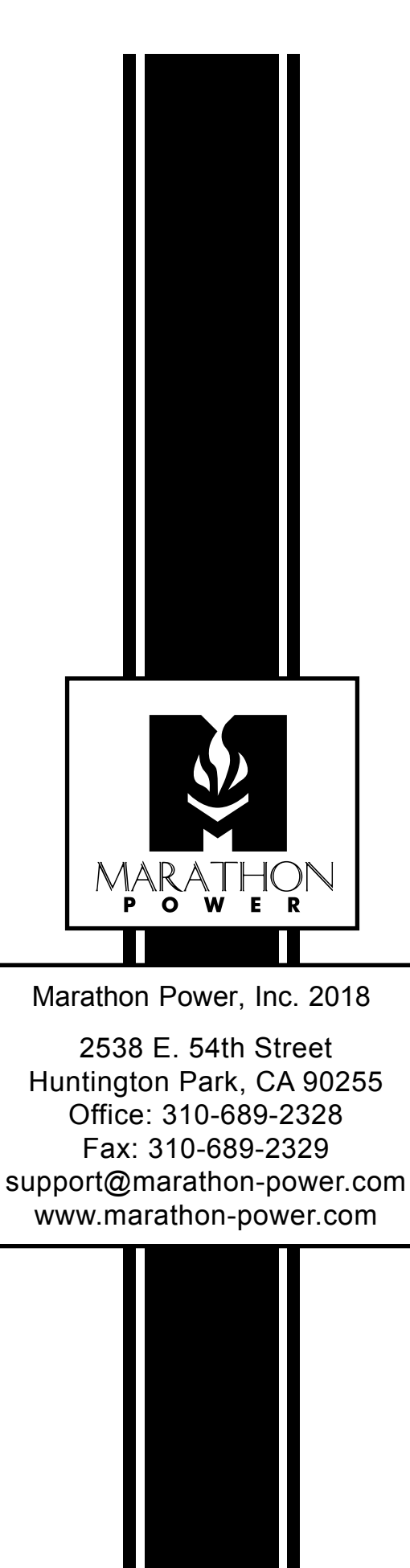